## 電子申請の流れ

| 🛞 吹田市                                        | 電子申込システム                                                    | へ wether-0+<br>*1500-<br>*1500-<br>利用者登録          |
|----------------------------------------------|-------------------------------------------------------------|---------------------------------------------------|
| ) 手続き申込                                      | )申込内容照会 >職責署名検証                                             |                                                   |
|                                              | 手続き申込                                                       |                                                   |
| 利用者ログイン                                      |                                                             |                                                   |
| 手続き名                                         | 令和6年度 就学援助費受給申請(随時申請                                        |                                                   |
| 受付時期                                         | 2024年7月22日0時00分~                                            |                                                   |
| 既に利用者登録<br>利用者IDを入力                          | がお済みの方<br>Jしてください                                           | <ol> <li>「利用者登録せずに申し込む方<br/>はこちら」をクリック</li> </ol> |
| 利用者登録時に使用<br>または各手続の担当<br>パ <b>コワー ド</b> を 3 | したメールアドレス、<br>那署から受領したIDをご入力ください。<br>- <b>カしてく だ</b> さい     |                                                   |
| 利用者登録時に設定しまたは各手続の担当行                         | . <b>ハレててたさい</b><br>していただいたパスワード、<br>部署から受領したパスワードをご入力ください。 |                                                   |
| 忘れた場合、「パス」                                   | フードを忘れた場合はこちら」より再設定してください                                   | $\lambda_{o}$                                     |

| 🛞 吹田市 🚏                                                                                              |                                                                                                    |
|----------------------------------------------------------------------------------------------------|----------------------------------------------------------------------------------------------------|
| > 手続き申込 > 申                                                                                          | 込内容照会 <b>)</b> 職責署名検証                                                                                                    |
|                                                                                                    | 手続き申込                                                                                                    |
| <b>Q</b> 手続き選択をする                                                                                    | メールアドレスの確認 内容を入力する 🛛 🖓 申し込みをする                                                                                                    |
| 手続き説明                                                                                                |                                                                                                    |
|                                                                                                    | この手続きは連絡が取れるメールアドレスの入力が必要です。<br>下記の内容を必ずお読みください。                                                                                                    |
| 手続き名                                                                                                 | 令和6年度 就学援助費受給申請(随時申請)                                                                                                    |
| 説明                                                                                                   | 令和6年度吹田市就学援助費の申請ができます。 吹田市立の小中学校に就学しているお子さまがいるご家庭で、お子さまの学用品や給食費等の支払いでお困りの方に、学校で必要な費用の一部を援助しています。制度の詳細はホームページをご確認ください。 【就学援助費についてのホームページ】 <u>https://www.city.suita.osaka.jp/kosodate/1018281/1018293/1003386.html</u> 令和6年5月26日以降の申請は随時申請として取り扱います。月割り支給となります。 |
| 受付時期                                                                                                 | 2024年7月22日0時00分~                                                                                                    |
| 問い合わせ先                                                                                               | 吹田市教育委員会 学務課 援助金担当                                                                                                    |
| 電話番号                                                                                                 | 06-6155-8196                                                                                                    |
| FAX番号                                                                                                | 06-6155-8077                                                                                                    |
| <利用規約>                                                                                               |                                                                                                    |
| 8 個人情報の取扱い<br>吹田市は、本システムにより利<br>(1)個人情報の収集、利用及<br>(2)登録された個人情報は、<br>定める場合を除き行いません。<br>(3)登録された個人情報は、 | □用者から取得した個人情報を、下記のとおり取り扱います。<br>なび管理は、「吹田市個人情報保護条例」に基づき適正に行います。<br>申込みに係る目的の範囲内で利用します。個人情報の収集目的を超えた利用は、「吹田市個人情報保護条例」で<br>サーバ内に一定期間保存した後、削除します。                                                                                                    |
| ② 利用規約な<br>クリック                                                                                      | ださい。 吹田市は、利用者が本システムを利用したことにより発生した<br>*や運用停止等により利用者に発生した損害について、一切責任を負いま                                                                                                    |
| 25.141 ·                                                                                             | 上記をこけ探いただけましたら、同意して進んでください。                                                                                                    |
| <                                                                                                    | 一覧へ戻る         同意する         >                                                                                                    |

| 🛞 吹田市 📲                                                                                                    | 電子申込システ                                                                                                    | ғь 🍕                                                                       | <b>♥ ログイン</b><br>****<br>秋<br>利用者登録                |
|----------------------------------------------------------------------------------------------------|----------------------------------------------------------------------------------------------------|----------------------------------------------------------------------------|----------------------------------------------------|
| )手続き申込 )申                                                                                                    | 込内容照会 > 職責署名検証                                                                                                    |                                                                            |                                                    |
|                                                                                                    | 手続き                                                                                                    | 申込                                                                         |                                                    |
| <b>Q</b> 手続き選択をする                                                                                                    | 🖂 メールアドレスの確認                                                                                                    | 内容を入力する                                                                    | 💜 申し込みをする                                          |
| 利用者ID入力                                                                                                    |                                                                                                    |                                                                            |                                                    |
| 和 6 年度   就学援助費受給申                                                                                                    | 請(随時申請)                                                                                                    |                                                                            |                                                    |
| 連絡がとれるメールアドレスを<br>入力が完了いたしましたら、ア<br>URLにアクセスし、残りの情報<br>また、迷惑メール対策等を行っ<br>上記の対策を行っても、申込画<br>なお、送信元のメールアドレス<br>最後に、携帯電話のメールでは<br>受信が可能な設定に変更してく | 入力してください。<br>ドレスに申込画面のURLを記載したメールを決<br>を入力して登録を完了させてください。<br>ている場合には、「city-suita-osaka@apply<br>面のURLを記載したメールが返信されて来ない<br>に返信しても問い合わせには対応できません。<br>、初期設定でURLリンク付きメールを拒否する<br>ださい。 | 送信します。<br>y.e-tumo.jp」からのメール受信が可<br>い場合には、別のメールアドレスを使<br>る設定をされている場合がございます | 能な設定に変更してください。<br>用して申込を行ってください。<br>ので、その場合も同様にメール |
| 連絡先メールアドレ                                                                                                    | スを入力してください 必須                                                                                                    | )<br>③ 連<br>(ス<br>「完」                                                      | 絡がとれるメールアドレス<br>マートフォンや PC 等)を入力<br>了する」をクリック      |
| 連絡先メールアドレ                                                                                                    | ス(確認用)を入力してくだ                                                                                                    | さい必須                                                                       |                                                    |
|                                                                                                    |                                                                                                    | ]                                                                          |                                                    |
| <                                                                                                    | 説明へ戻る                                                                                                    | 完了する                                                                       |                                                    |

| e w m m m m m m m m m m m m m m m m m m | 『子申込シス                                                           | テム 🎻                                                                        | CV-7<br>クレーク<br>入用者登録 |
|-----------------------------------------|------------------------------------------------------------------|-----------------------------------------------------------------------------|-----------------------|
| ) 手続き申込 ) 申込                            | 込内容照会 ) 職責署名検討                                                   | Ē                                                                           |                       |
|                                         | 手続き                                                              | 申込                                                                          |                       |
| <b>Q</b> 手続き選択をする                       | <b>メールアドレスの確認</b>                                                | 内容を入力する                                                                     | 💎 申し込みをする             |
| メール送信完了                                 |                                                                  |                                                                             |                       |
| 令和6年度   就学援助費受給申                        | 請(随時申請)                                                          |                                                                             |                       |
| 受信したメ-<br>この                            | メールを送信<br>-ルに記載されているURLにアク・<br>申込画面に進めるのはメールを<br>時間を過ぎた場合はメールアドレ | しました。<br>セスして、残りの情報を入力し <sup>-</sup><br>送信してから24時間以内です。<br>- スの入力からやり直してくださ | てください。<br>:い。         |
|                                         | (< 一覧^                                                           | 入戻る                                                                         |                       |
|                                         | 入力したメールアドレス宛<br>スマートフォンや PC 等を                                   | Bにメールが届いているか、<br>確認してください。                                                  |                       |
|                                         | ※受信までに数分かかる                                                      | らことがあります。                                                                   |                       |

|                                                                                                    | 手続き                                                                                                    | 申込                                                    | 1                                                                          |
|----------------------------------------------------------------------------------------------------|----------------------------------------------------------------------------------------------------|-------------------------------------------------------|----------------------------------------------------------------------------|
| <b>Q</b> 手続き選択をする                                                                                                    | > メールアドレスの確認                                                                                                    | 内容を入力する                                               | 💜 申し込みをする                                                                  |
| 利用者ID入力                                                                                                    |                                                                                                    |                                                       |                                                                            |
| □和9年後 前、子後の時間支配44<br>連絡がとれるメールアドレスを<br>入力が完了いたしましたら、ア<br>URLにアクセスし、残りの情報<br>また、迷惑メール対策等を行っ<br>上記の対策を行っても、申込画<br>なお、送信元のメールアドレス<br>最後に、携帯電話のメールでは<br>受信が可能な設定に変更してく | Pan (短時中時)<br>注入力してください。<br>パレスに申込画面のURLを記載したメール<br>達入力して登録を完了させてください。<br>っている場合には、「city-suita-osaka@a<br>面のURLを記載したメールが返信されて来<br>に返信しても問い合わせには対応できませ<br>ま、初期設定でURLリンク付きメールを拒認<br>ださい。 | 「入力したメールアド<br>別のメールアドレスを、<br>をクリックし、利用者<br>(パスワードを忘れた | レスは登録済みです」と<br><u>入力する</u> か <u>「ログイン</u><br>ID とパスワードを入力の<br>:場合は再設定)してくれ |
| ▲ 入力されたメールアドレフけぎ                                                                                                    | <sup>登録</sup> 済みです。右のボタンでロ <mark>グインし</mark> て                                                                                                    | こから申し込みを行って                                           | ログインして手続きへ >                                                               |
| ニ ハルマルルス ールノ ドレスは<br>ください。<br>異なるメールアドレスで申し込む<br>ハ。                                                                                                    | 場合は、ログインせずに別のメールアド<br>                                                                                                    | レスを入力してくださ                                            |                                                                            |

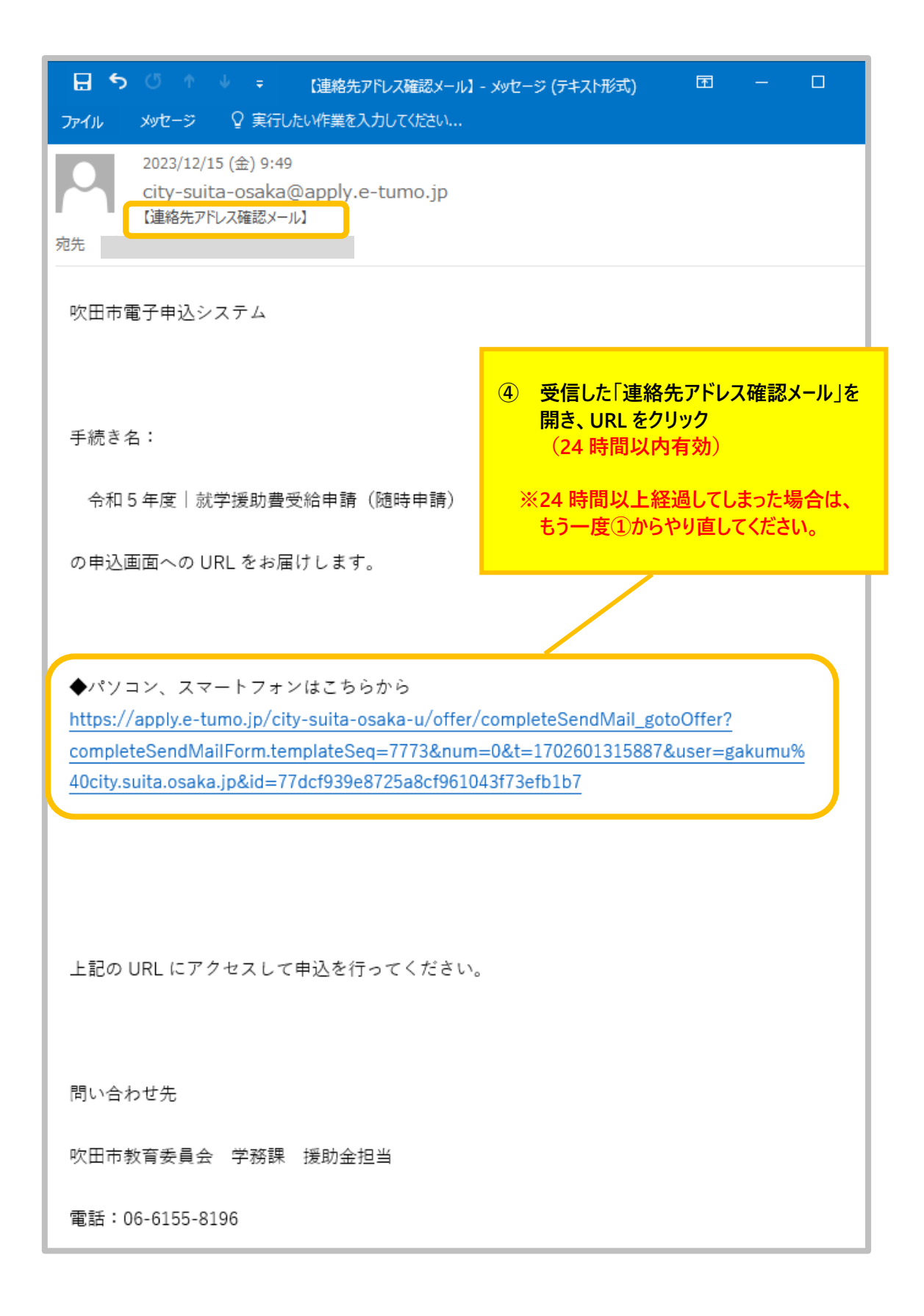

| 愛 吹田市 電子申込システム     ダ ******     和者情報     和者情報                                                                                                    |
|----------------------------------------------------------------------------------------------------|
| ) 手続き申込 ) 申込内容照会                                                                                                    |
| ようこそ、 学務 太郎さま 前回ログイン日時: 2024年12月11日 13時54分                                                                                                    |
| 手続き申込                                                                                                    |
| Q     手続き選択をする     メールアドレスの確認     // 内容を入力する     / 申し込みをする                                                                                                    |
| 過去の申込から入力値を自動設定する                                                                                                    |
| 申込                                                                                                    |
|                                                                                                    |
| 選択中の手続き名: 令和6年度   就学援助費受給申請(随時申請)<br>問合せ先   <b> 開く</b>                                                                                                    |
| 5 申込画面にて、<br>同意又は承諾事項及び注意事項<br>22 内容を入力する                                                                                                    |
| 1 市職員が認非の判定のために私の世 <sup>権</sup> の住民基本台礁・住民税課程台礁及びそのの関係事項を確認すること<br>2 就学援助費及び(独)日本スポーツ振興モン <del>ス一共済国金の運行金で中前口座</del> に振り込むこと<br>3 市職員が申請内容の軽微な修正を行うこと<br>4 教育委員会学務課が在籍校及び生活保護担当所管に就学援助受給者情報を提供すること(支給額にかかる確認のため) |
| 就学援助費の受給決定をする際、所得の確認が必要です。<br>所得の申告をしていない方は速やかに申告してください。<br>所得がない場合でも所得がない旨の申告が必要です。                                                                                                    |
| 就学援助費受給申請にあたり、上記の事項に同意又は承諾する                                                                                                    |
| 申請者(保護者) 必須                                                                                                    |
| 申請者(保護者)の氏名を入力してください。<br>氏: 名:                                                                                                    |
| 申請者(保護者)カナ <mark>必須</mark>                                                                                                    |

| 児童生徒の生年月日を入力してください。                                                                                                    |
|----------------------------------------------------------------------------------------------------|
|                                                                                                    |
| 児童生徒(1人目)の学年の必須                                                                                                    |
| 児童生徒(1人目)の学年を選択してください。                                                                                                    |
| 選択してください 〜                                                                                                    |
| 児童生徒(1人目)の組(クラス)                                                                                                    |
| 組                                                                                                    |
| 世帯状況の確認 必須                                                                                                    |
| 申請者および対象児童の住民登録住所は吹田市ですか?<br>住民登録が吹田市外の場合は世帯を確認するため、別途住民票の添付が必要です。<br>選択してください 〜                                                                                              |
| 申請世帯の確認 必須                                                                                                    |
| 住民登録の世帯構成者以外で申請世帯に加える生計維持者(住民登録を別にして単身赴任している父や母など)や被扶養者(住<br>民登録を別にしているが被扶養者として税申告している親族など)がいますか?<br>選択してください 〜                                                               |
| 確認へ進む >                                                                                                    |
| 入力中のデータを一時保存・読み込み                                                                                                    |
| ⑥ 入力が終わったら、画面下部の「で開覧・加筆・修正することはできません。<br>「確認へ進む」をクリック」 ※後は、必要に応じて、ファイルを添付し直してください。 (で開覧・加筆・修正することはできません。 ③画面でしか読込めませんので、ご注意ください ③画面でしか読込めませんので、ご注意ください ③画面でした読込めませんので、ご注意ください |

| うこそ、学務 太郎さま 前回口                | グイン日時: 2024年12月11日 13時54分     |                                           |  |  |
|--------------------------------|-------------------------------|-------------------------------------------|--|--|
|                                | 手続き申込                         | 2                                         |  |  |
| 0                              |                               |                                           |  |  |
| 🔾 手続き選択をする                     | メールアドレスの確認                    |                                           |  |  |
|                                |                               |                                           |  |  |
| 申込確認                           |                               |                                           |  |  |
| *だ申込みは完了                       | していません。                       |                                           |  |  |
| 下記内容でよろしければ「申<br>和6年度 就学援助費受給申 | 込む」ボタンを、修正する場合は「入<br> 諸(随時申請) | カへ戻る」ボタンを押してください。                         |  |  |
| 同意又は承諾事項及び注意事<br>項             | 就学援助費受給申請にあたり、上記の事項に同意又は承諾する  |                                           |  |  |
| 申請者(保護者)                       | 学務太郎                          |                                           |  |  |
| 申請者(保護者)カナ                     | ガクム タロウ                       |                                           |  |  |
| 郵便番号                           | 564-0027                      |                                           |  |  |
| 住所                             | 大阪府吹田市朝日町                     |                                           |  |  |
| 1月1日時点の住所は吹田市<br>ですか?          | はい                            |                                           |  |  |
| 電話番号                           | 0661558195                    |                                           |  |  |
| 振込先金融機関名                       | 吹田銀行                          |                                           |  |  |
| 振込先金融機関支店名                     | 吹田支店                          |                                           |  |  |
| 振込先として指定可能なL                   | ]座種別は「普通口座」のみです。              |                                           |  |  |
| 口座名義人名                         | ガクム タロウ                       |                                           |  |  |
| 対象児童生徒の人数                      | 1人                            |                                           |  |  |
| 児童生徒(1人目)氏名                    | 学務 花子                         |                                           |  |  |
| 児童生徒(1人目)カナ氏名                  | ガクム ハナコ                       |                                           |  |  |
| 児童生徒(1人目)生年月日                  | 平成25年5月5日                     | ⑦ 入力した内容に誤りがないか確認し、                       |  |  |
| 児童生徒(1人目)の学年                   | 小学5年                          | 「申込む」をクリック                                |  |  |
| 児童生徒(1人目)の組(ク<br>ラス)           | 1組                            | ※振込先口座に誤りがないか確認してください。<br>(誤っていると振込できません) |  |  |
| 児童(1人目)の就学校                    | 吹田第一小学校                       |                                           |  |  |
| 世帯状況の確認                        | はい(吹田市で住民登録しています)             |                                           |  |  |
|                                |                               | <u> </u>                                  |  |  |

| 🛞 吹田市            | 電子申込システム                                                                                              |
|------------------|----------------------------------------------------------------------------------------------------|
| ) 手続き申込          | > 申込内容照会                                                                                              |
| ようこそ、 学務 太郎さま    | :前回ログイン日時: 2024年11月28日 16時57分                                                                         |
|                  | 手続き申込                                                                                                 |
| <b>Q</b> 手続き選択をT | する メールアドレスの確認 が 内容を入力する グ 申し込みをする                                                                     |
|                  |                                                                                                    |
| 申込完了             |                                                                                                    |
| 令和6年度 就学援助       | 費受給申請(随時申請)の手続きの申込を受付しました。                                                                            |
|                  | 申込みが完了しました。<br>下記の整理番号とパスワードを記載したメールを送信しました。<br>メールアドレスが誤っていたり、フィルタ等を設定されている場合、<br>メールが届かない可能性がございます。 |
| 整理番号             |                                                                                                    |
| パスワード            | QsBFzX1E92                                                                                            |
|                  |                                                                                                    |

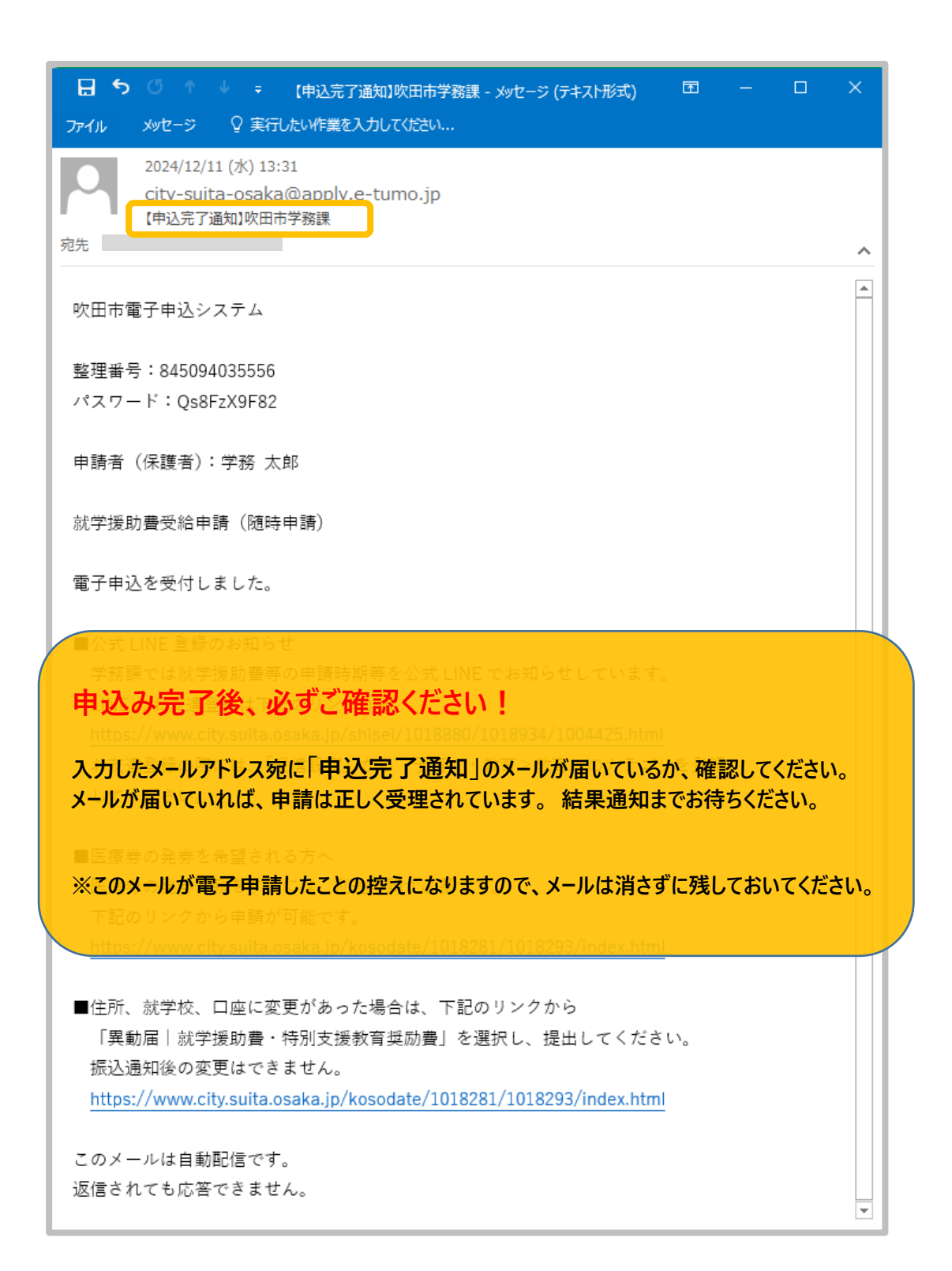